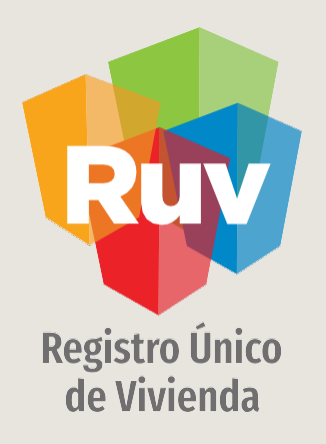

# **PAGOS POR TRANSFERENCIAS INTERBANCARIAS**

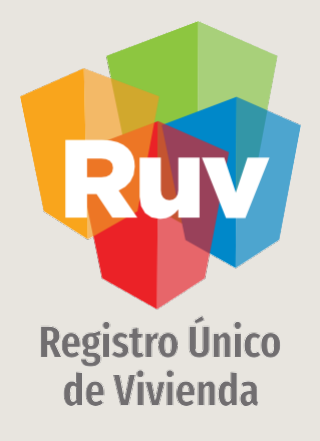

# PAGOS

INDICE

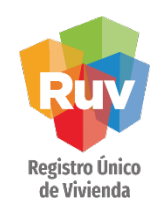

| TIPOS DE PAGOS Y CUENTAS | 4    |
|--------------------------|------|
| DESCRIPCION DE CAMPOS    | 6    |
| BANCOMER                 | . 9  |
| TRANSFERENCIA VIA WEB    | 10   |
| TRANSFERENCIA VIA MOVIL  | 15   |
|                          |      |
| BANORTE                  | 18   |
| TRANSFERENCIA VIA WEB    | 19   |
| TRANSFERENCIA VIA MOVIL  | . 23 |
|                          |      |
| SANTANDER                | . 26 |
| TRANSFERENCIA VIA WEB    | 27   |
| TRANSFERENCIA VIA MOVIL  | . 31 |
|                          | ~ ~  |
| SCOTIABANK               | 34   |
| TRANSFERENCIA VIA WEB    | 35   |
| TRANSFERENCIA VIA MOVIL  | . 40 |
|                          | 4.7  |
|                          | 42   |
| TRANSFERENCIA VIA WEB    | 43   |
| TRANSFERENCIA VIA MOVIL  | . 46 |
|                          |      |

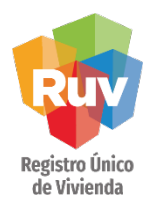

### INTRODUCCIÓN / PAGOS

Para realizar depósitos referenciados desde el portal del Banco donde tenga su cuenta de cheques o desde su móvil, deberá como primer paso dar de Alta la cuenta CLABE, para ello tendrá que tener bien ubicado el concepto por el cual realizara el pago.

|                                   | CONCEPTO                                                                                   | RAP | CLABE              |
|-----------------------------------|--------------------------------------------------------------------------------------------|-----|--------------------|
|                                   | OFERTA<br>VIVIENDA MAI<br>CURSO SISEVIVE<br>HEEVI<br>AUTOPRODUCCION<br>RESERVA TERRITORIAL | 761 | 021180550300007615 |
| Valide el tipo<br>de servicio del | CONCEPTO                                                                                   | RAP | CLABE              |
| que realizara<br>el pago          | ORDEN DE VERIFICACION                                                                      | 756 | 021180550300007563 |

Es muy importante que elija la CLABE correspondiente al concepto de pago de forma correcta, evite tener que solicitar una devolución por realizar un pago en la CLABE incorrecta.

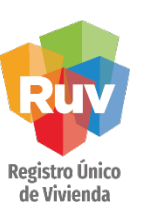

### INTRODUCCIÓN / PAGOS

Adicionalmente, si su banco lo requiere, deberá llenar los campos solicitados como:

Nombre del Beneficiario: Fideicomiso Registro Único de Vivienda Monto Máximo: (asignado por el usuario) Correo electrónico: <u>respuestas@ruv.org.mx (</u>correo de solo notificaciones, no recibe solicitudes ni da respuesta)

Posteriormente podrá seguir las validaciones de seguridad correspondientes a su Banco tales como el Uso de Dispositivo OTP o Token.

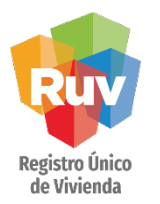

### INTRODUCCIÓN / PAGOS

Una vez confirmada el alta de la cuenta CLABE, podrá ingresar al módulo de Pago Interbancario (SPEI) o Transferencias a otras cuentas para realizar su pago.

Encontrará 3 campos donde deberá indicar la siguiente información antes de completar su pago:

a)Concepto de Referencia/(numero de transacción): Se tiene que capturar el número 5503 dato necesario para la confirmación correcta del pago.

b)Concepto de Pago: Se deberá indicar la referencia numérica mostrada en su ficha de pago generada en RUV la cual consta de 27 dígitos, es muy importante que la captura de este dato sea correcta ya que de ésta depende que el movimiento sea exitoso.

c)Indicar el Monto de pago: cantidad numérica mostrada en su ficha de pago generada en RUV.

Posteriormente tendrá que autorizar la transferencia de acuerdo a las validaciones de su Banco.

Una vez realizado el envío se deberá imprimir o guardar el comprobante de pago emitido por el Banco donde contiene la clave de rastreo para cualquier aclaración.

# Puede validar si su movimiento fue exitoso dentro de la siguiente liga del Banco de México <u>https://www.banxico.org.mx/cep/</u>con la clave de rastreo indicada al momento del pago.

El periodo de validación en RUV por un pago por transferencia es el mismo que por un pago en efectivo el cual es de 3 días hábiles.

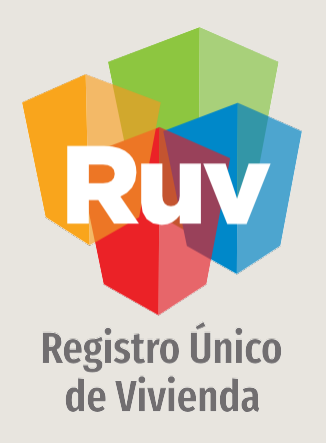

# **PAGOS POR TRANSFERENCIAS INTERBANCARIAS**

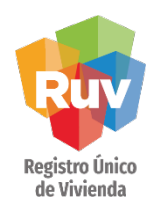

| CATÁI | OGO  |
|-------|------|
| CAIA  | -000 |

| BANCOMER                |    |
|-------------------------|----|
| TRANSFERENCIA VIA WEB   |    |
| TRANSFERENCIA VIA MOVIL | 15 |
|                         |    |
| BANORTE                 |    |
| TRANSFERENCIA VIA WEB   | 19 |
| TRANSFERENCIA VIA MOVIL |    |
|                         |    |
| SANTANDER               |    |
| TRANSFERENCIA VIA WEB   | 27 |
| TRANSFERENCIA VIA MOVIL |    |
| SCOTIABANK              | 34 |
| TRANSFERENCIA VIA WEB   |    |
| TRANSFERENCIA VIA MOVIL |    |
|                         | 10 |
| <u>CITIBANAMEX_</u>     |    |
| TRANSFERENCIA VIA WEB   |    |
| TRANSFERENCIA VIA MOVIL |    |

#### PAGO POR TRANSFERENCIAS BANCARIAS

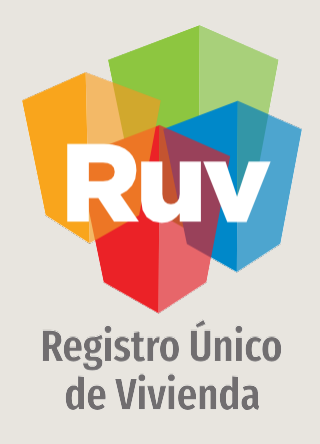

BBVA Bancomer

#### PAGO POR TRANSFERENCIAS BANCARIAS

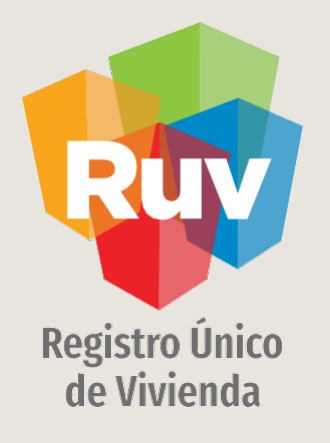

# BANCOMER / TRANSFERENCIA VÍA WEB

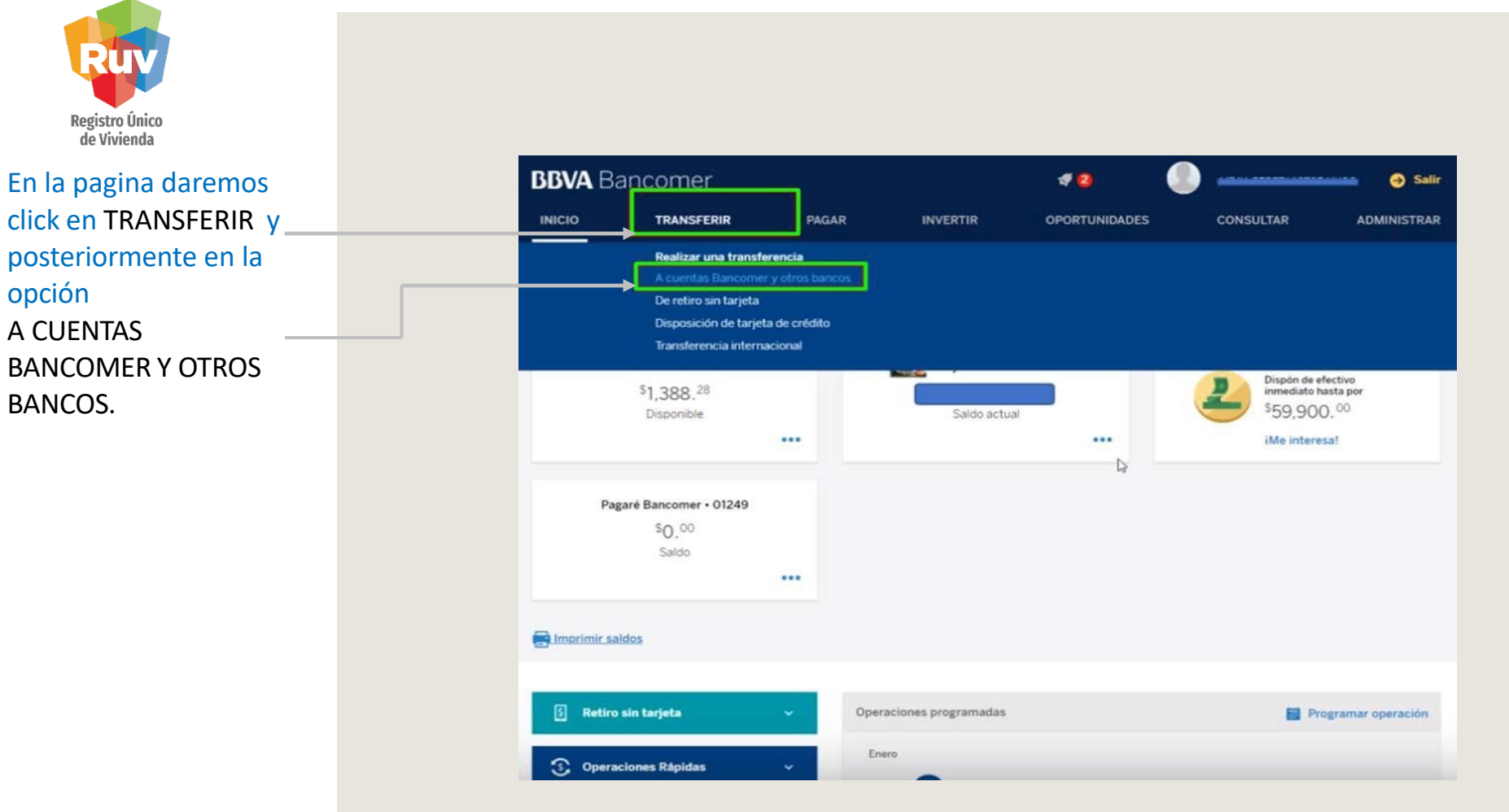

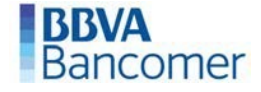

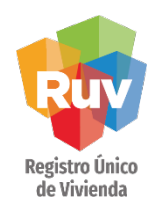

| INI                                                 | CIO TRANSFERIR                 | PAGAR                               | INVERTIR                     | OPORTUNIDADES | CONSULTAR                                               | ADMINISTRAR                        |
|-----------------------------------------------------|--------------------------------|-------------------------------------|------------------------------|---------------|---------------------------------------------------------|------------------------------------|
|                                                     | 🗯 - Cuenta BBVA                | Bancomer y Otr                      | os bancos  🚢                 |               | iCuidadol                                               |                                    |
| Después de elegir la                                | Selecciona la cuenta de retiro | Mis Cuentas:                        | 4919 - \$17,636.27 - TDC - M | I.N. 👻        | No expongas tus                                         | datos                              |
| realizaremos el<br>deposito,<br>seleccionamos OTROS | Selecciona el tipo de depósito | Mis Cuentas: 🔘 Se                   | elecciona                    | w.            | Crea tus<br>apartad<br>Separa dii<br>cubrir tus<br>me.  | s<br>os<br>nero para<br>gastos del |
| BANCOS<br>y damos click en<br>BEGISTRAR             |                                | Otras cuentas: 💿<br>Otros bancos: 💿 |                              |               | Operaciones Rápidas                                     |                                    |
| NUEVA CUENTA.                                       |                                | Registra                            | r nueva cuenta               |               | No hay operaciones rápidas                              |                                    |
|                                                     | Búsqueda rápida                | No hay operaciones                  | s frecuentes.                |               | Operaciones Periódicas<br>No hay operaciones periódicas | Ð                                  |

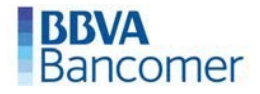

Paso 01: Ingresa los datos del registro

- unuuu

No expongas tus datos

### BANCOMER / TRANSFERENCIA VÍA WEB

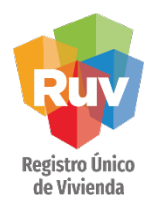

Ingresamos los datos de la cuenta destino. \*\*Recuerde que la cuenta cambia dependiendo el concepto a pagar.\*\*

La pagina generara un código QR que escanearemos con nuestra aplicación móvil que a su vez generara un código de seguridad que ingresaremos en la pagina

| El monto  | máximo para realizar traspasos a 0    | Dtros Bancos entre las 18:00 hrs. y las 06:00 hrs. del | Separa dinero para<br>cubrir tus gastos d<br>mes. |
|-----------|---------------------------------------|--------------------------------------------------------|---------------------------------------------------|
| día sigui | ente, o en día inhábil, es de \$8,000 | MXN                                                    | Más información                                   |
|           | Tipo:                                 | CLABE                                                  | Operaciones Rápidas                               |
|           | Banco destino:                        | HSBC ~ ?                                               | No hay operaciones rápidas                        |
|           | Cuenta destino:                       | 021180550300007615                                     | Operaciones Periódicas                            |
|           | Nombre del beneficiario:              | EGISTRO UNICO DE VIVIE                                 | No hay operaciones periódicas                     |
| 5)        | Revisa y confirma los datos del       | registro<br>Noeva<br>barra óptica                      |                                                   |

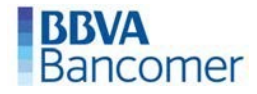

### **BANCOMER / TRANSFERENCIA VÍA WEB**

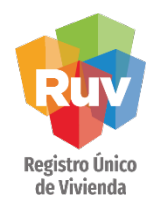

Una vez registrada la cuenta destino, la pagina nos solicitara los datos correspondientes al pago, mismos que podemos localizar en la ficha emitida por RUV:

**IMPORTE \$\$\$** 

**CONCEPTO DE** 

de la ficha de

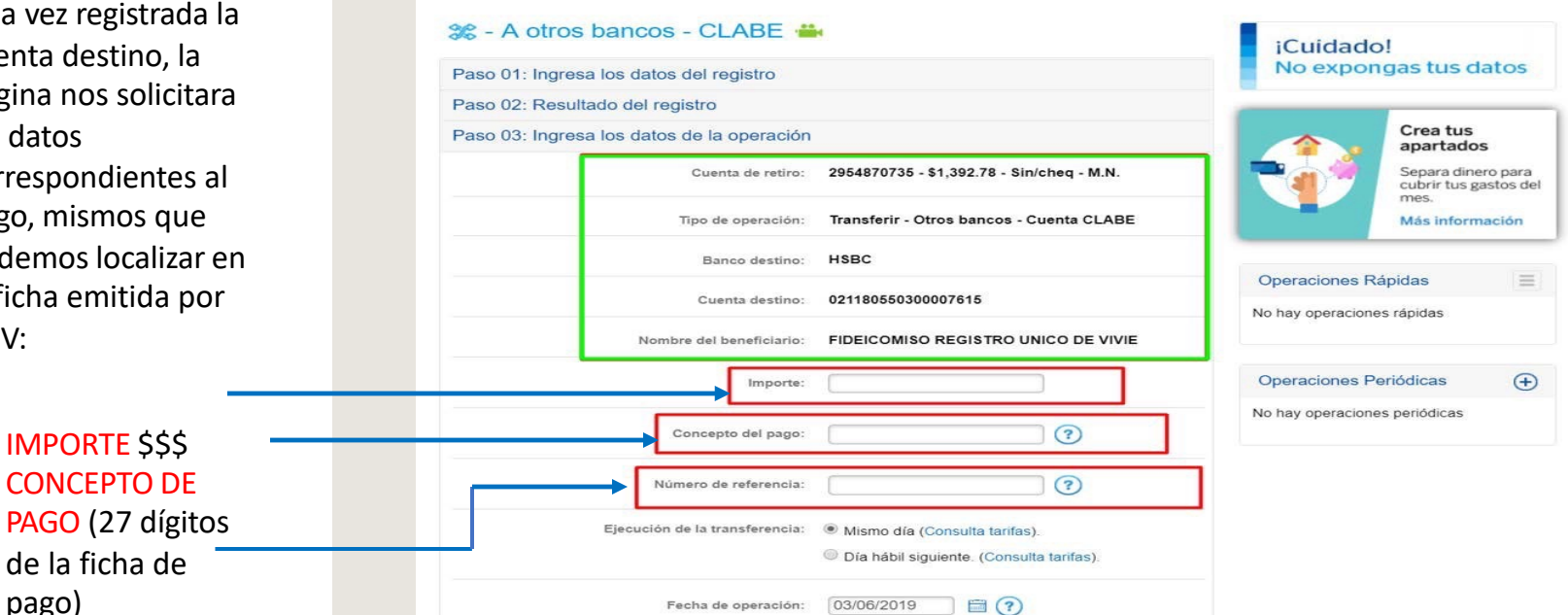

**NUMERO** DE REFERENCI

pago)

A

•

٠

(numero

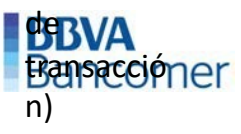

#### PAGO POR TRANSFERENCIAS BANCARIAS

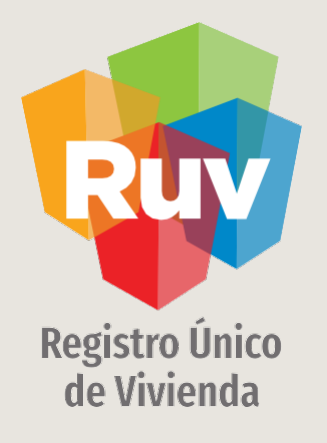

# BANCOMER / TRANSFERENCIA VÍA MÓVIL

# BANCOMER / TRANSFERENCIA VÍA MÓVIL

| certain the contraction of the contraction of the c | Image: Service of the service of the ser | Image: Automatic and a state of the state of the state of t |
|----------------------------------------------------------------------------------------------------|----------------------------------------------------------------------------------------------------|----------------------------------------------------------------------------------------------------|
| Posteriorment<br>e<br>OTROS<br>BANCOS                                                                                                    |                                                                                                    |                                                                                                    |
| BBVA<br>Bancomer                                                                                                    |                                                                                                    | Operaciones rápidas                                                                                                    |

# BANCOMER / TRANSFERENCIA VÍA MÓVIL

| Ruv                                                                                                    |   |              |                                      |                       |
|----------------------------------------------------------------------------------------------------|---|--------------|--------------------------------------|-----------------------|
| Registro Único<br>de Vivienda                                                                                          |   |              | • •                                  |                       |
| La aplicación nos solicitara los datos de la cuenta a depositar:                                                       |   | Atras        | 11:24<br>BBVA Bancomer<br>\$1,143.78 | -7 • 42%<br>Continuar |
| TIPO DE CUENTA:                                                                                                    | _ | Tipo de cue  | inta<br>Selecciona                   |                       |
| DESTINO: HSBC                                                                                                    |   | Banco dest   | Selecciona                           |                       |
| NUMERO DE TARJETA/CUENTA:<br>**Recuerde que el numero de                                                               |   | Número de    | tarjeta/cuenta                       |                       |
| concepto a pagar.**                                                                                                    |   | Beneficiario | i.                                   |                       |
| BENEFICIARIO: Fideicomiso<br>Registro Unico de Vivienda                                                                |   | Importe      | Nombre Apellidos                     |                       |
|                                                                                                    |   | Referencia   | 0.00                                 |                       |
| De igual forma los datos<br>correspondientes al pago, mismos<br>que podemos localizar en la ficha                      |   | Concepto     | 7 Dígitos                            |                       |
| emitida por RUV:                                                                                                    |   |              | Concepto                             |                       |
| <ul> <li>IMPORTE \$\$\$</li> <li>NUMERO DE REFERENCIA<br/>(numero de transacción)</li> <li>CONCEPTO DE PAGO</li> </ul> |   | Fecha de o   | peración                             | 04/06/2019            |
| (27 dígitos de la ficha de pago)                                                                                       |   |              |                                      |                       |

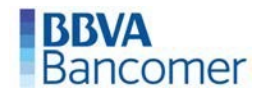

### PAGO POR TRANSFERENCIAS BANCARIAS

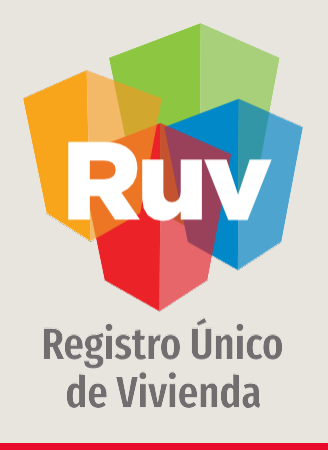

### **BANDRTE**

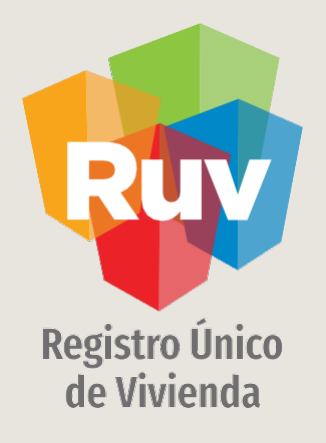

# **TRANSFERENCIA VÍA WEB**

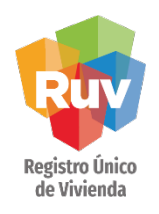

La cuenta a depositar deberá estar previamente registrada, para realizar esta acción debe seleccionar la opción AÑADIR CUENTA O TARJETA

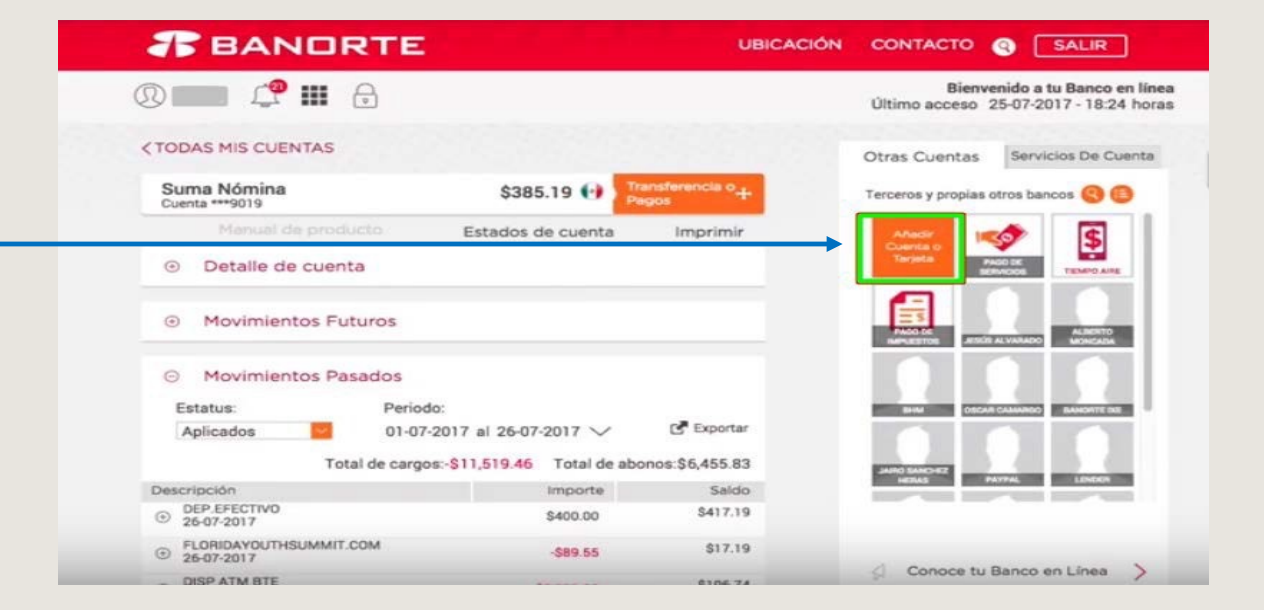

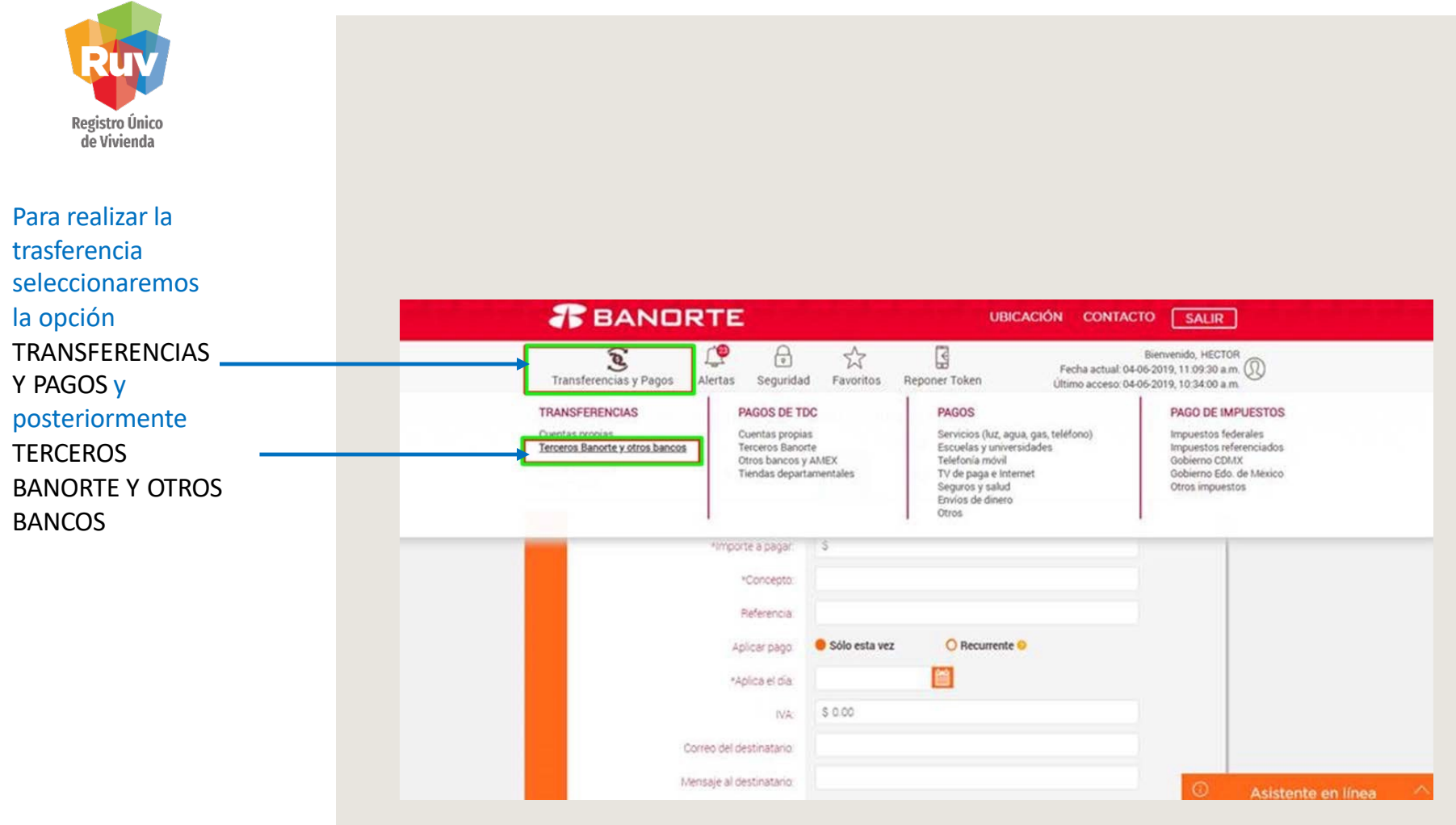

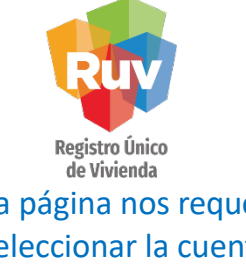

La página nos requerirá seleccionar la cuenta desde la cual realizaremos el deposito y a la cual realizaremos la dispersión.

Posteriormente los datos correspondientes al pago, mismos que podemos localizar en la ficha emitida por RUV:

- IMPORTE A PAGAR
   \$\$\$
- CONCEPTO
- (27 dígitos de la ficha de pago)
- REFERENCIA (numero de setຂອງອາຊ ຣເວັ n) botón continuar

| DESDE<br>Suma Nómina<br>Cuenta ***7810 | \$4,974.48 📢            | Constant        | PARA<br>Elige a un destinat | ario     | ()<br>Elegir |  |
|----------------------------------------|-------------------------|-----------------|-----------------------------|----------|--------------|--|
|                                        | *importe a pagar:       | s               |                             |          |              |  |
|                                        | *Concepto:              |                 |                             |          |              |  |
|                                        | Referencia              |                 |                             |          |              |  |
|                                        | Aplicar pago.           | 😑 Sólo esta vez | O Recurrente                | •        |              |  |
|                                        | *Aplica el día          |                 |                             |          |              |  |
|                                        | IVA:                    | \$ 0.00         |                             |          |              |  |
|                                        | Correo del destinatario |                 |                             |          |              |  |
|                                        | Mensaje al destinatario |                 |                             |          |              |  |
|                                        | "Campos obligatorios    |                 |                             | CANCELAR |              |  |

**BANORTE** 

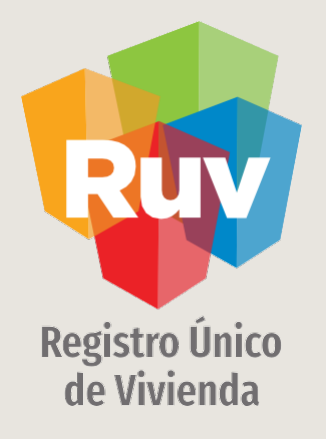

# **BANORTE / TRANSFERENCIA VÍA MÓVIL**

### BANORTE / TRANSFERENCIA VÍA MÓVIL

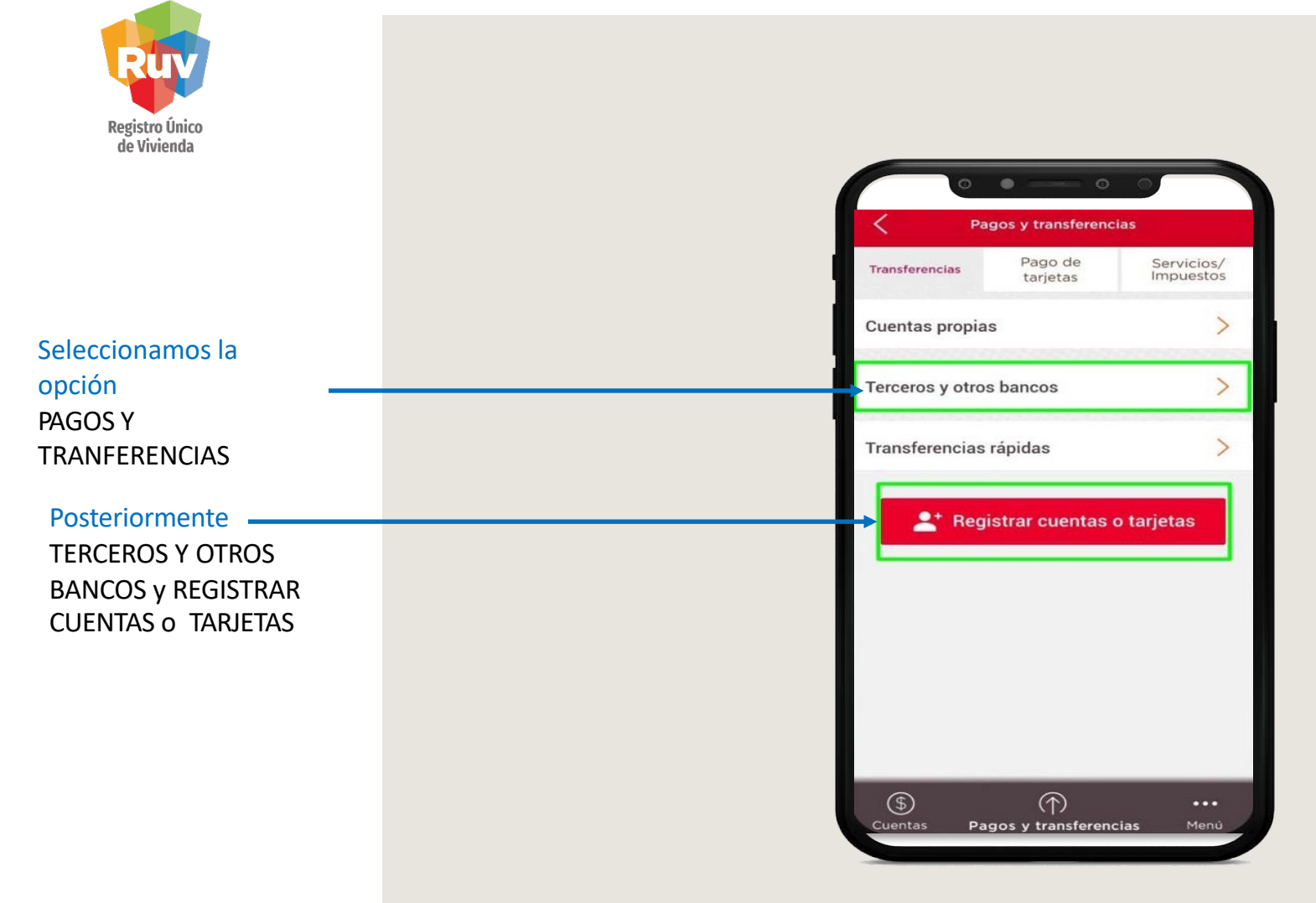

|                                                                                                    | ( |                                              |
|----------------------------------------------------------------------------------------------------|---|----------------------------------------------|
|                                                                                                    |   | C Detalle de operación                       |
|                                                                                                    |   | Desde:                                       |
| Seleccionamos la cuenta                                                                                               |   | Suma Nómina ***7810                          |
| deposito                                                                                                    |   | Para:                                        |
| Ingresamos los datos<br>correspondientes a la cuenta<br>da danasita:                                                  |   | Banorte     Otro banco nacional              |
| de deposito:                                                                                                    |   | Nombre del banco:                            |
| NOMBRE DEL BANCO: HSBC     Núm, do CLARE:                                                                             |   | HSBC                                         |
| **Recuerde que la cuenta<br>cambia dependiendo el                                                                     |   | Núm. de CLABE, tarjeta o núm. de<br>celular: |
| concepto a pagar.**                                                                                                   |   |                                              |
| DESTINATARIO:                                                                                                    |   | Destinatario:                                |
| de Vivienda                                                                                                    | ľ | Cantidad:                                    |
| De igual forma los datos<br>correspondientes al pago, mismos<br>que podemos localizar en la ficha<br>emitida por RUV: |   |                                              |
| <ul><li>CANTIDAD \$\$\$</li><li>REFERENCIA</li></ul>                                                                  |   | -                                            |
| (numero de transacción) <ul> <li>CONCEPTO DE</li> </ul>                                                               |   | Cantidad:                                    |
| TRANSFERENCIA<br>(27 dígitos de la ficha de pago)                                                                     |   | Concepto de Transferencia:                   |
| _                                                                                                    |   | Correo electrónico: (opcional)               |
| # BANORTE                                                                                                    |   | CONTINUAR                                    |

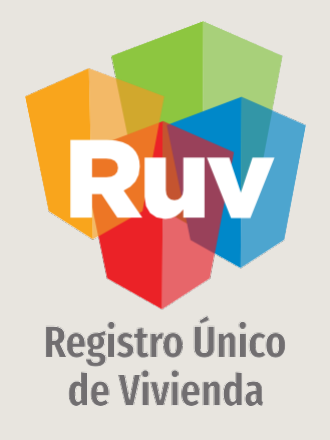

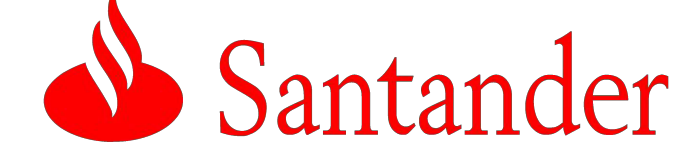

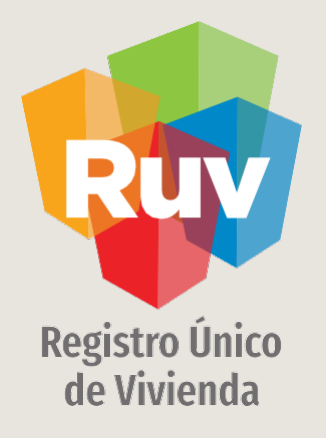

# **SANTANDER / TRANSFERENCIA VÍA WEB**

### SANTANDER / TRANSFERENCIA VÍA WEB

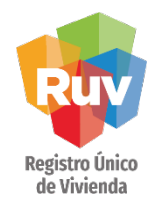

La cuenta a depositar deberá estar previamente registrada, para realizar esta acción debe seleccionar la opción ADMINISTRACION y posteriormente ALTA DE CUENTAS DE TERCEROS Y DE OTROS BANCOS.

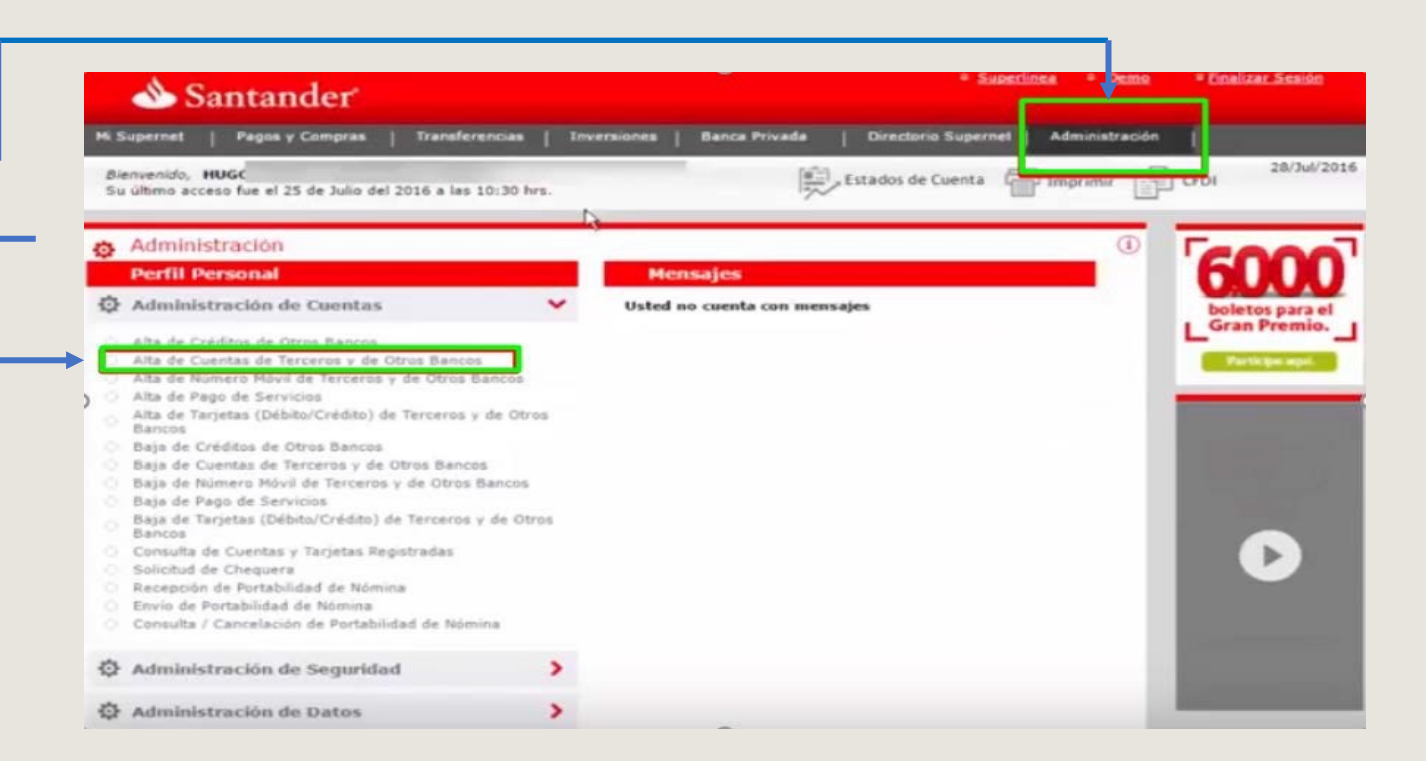

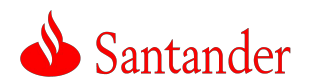

### SANTANDER / TRANSFERENCIA VÍA WEB

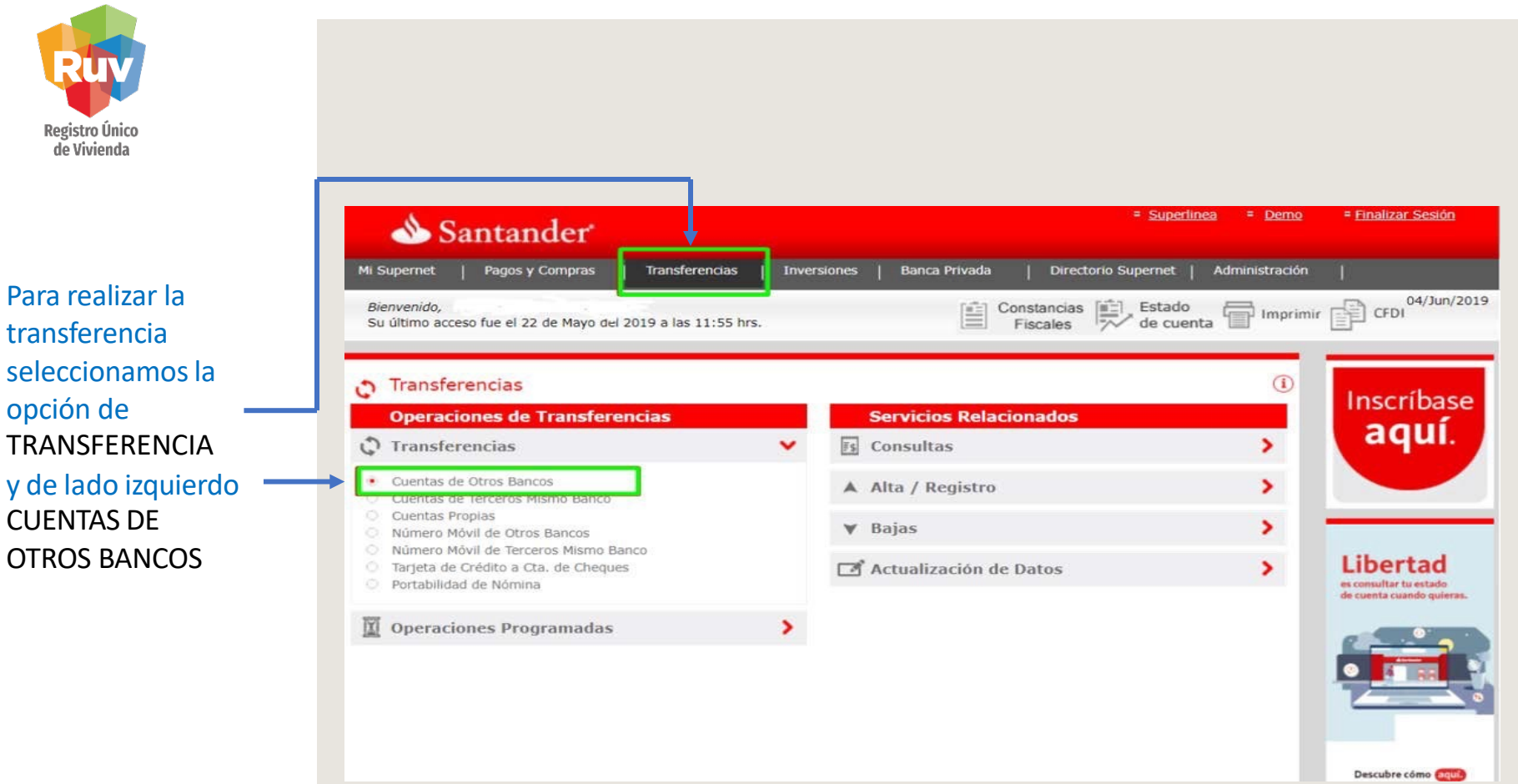

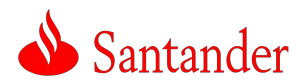

## SANTANDER / TRANSFERENCIA VÍA WEB

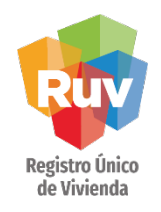

La pagina nos requerirá seleccionar la cuenta desde la cual realizaremos el deposito y a la cual realizaremos la dispersión.

Posteriormente los datos correspondientes al pago, mismos que podemos localizar en la ficha emitida por RUV:

CONCEPTO
 (27 dígitos de l<u>a ficha de</u>
 pago)

- IMPORTE \$\$\$
- REFERENCIA (número de transacción)

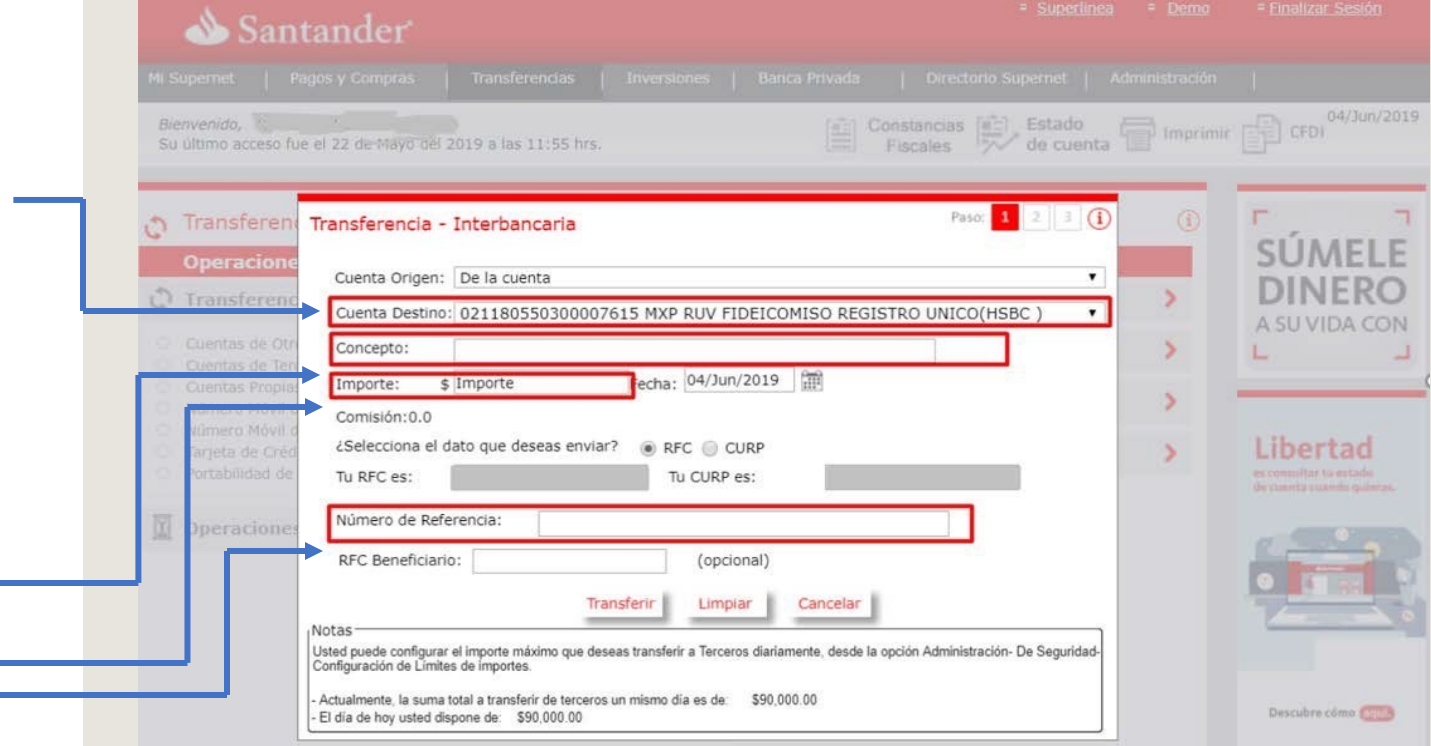

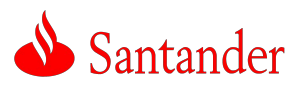

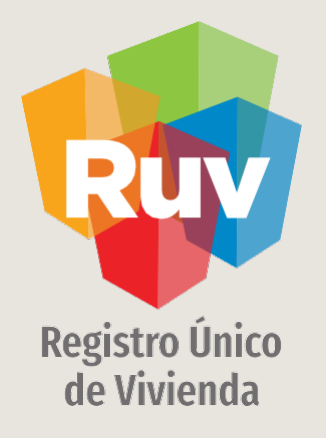

# SANTANDER / TRANSFERENCIA VÍA MÓVIL

### SANTANDER / TRANSFERENCIA VÍA MÓVIL

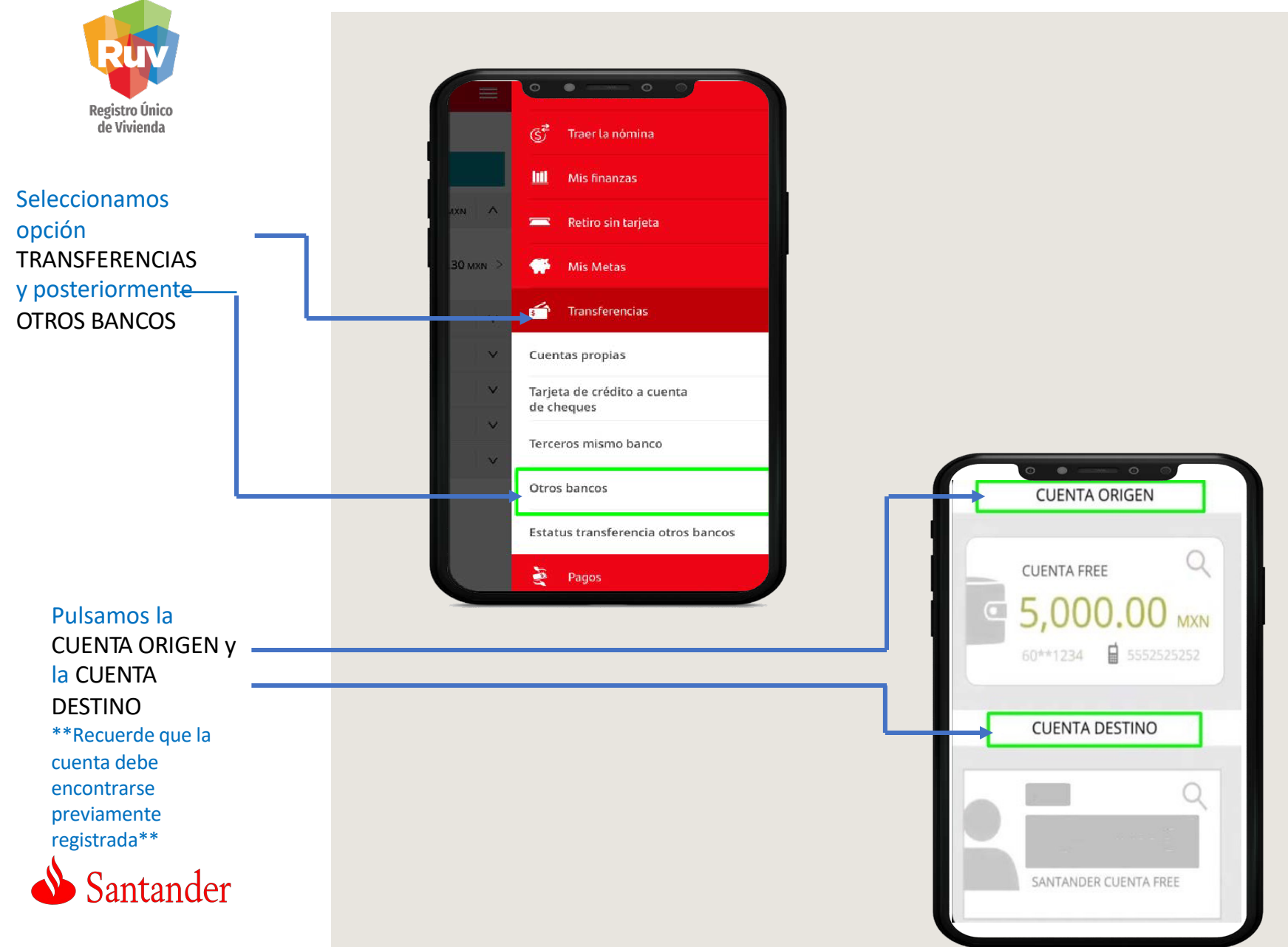

### SANTANDER / TRANSFERENCIA VÍA WEB

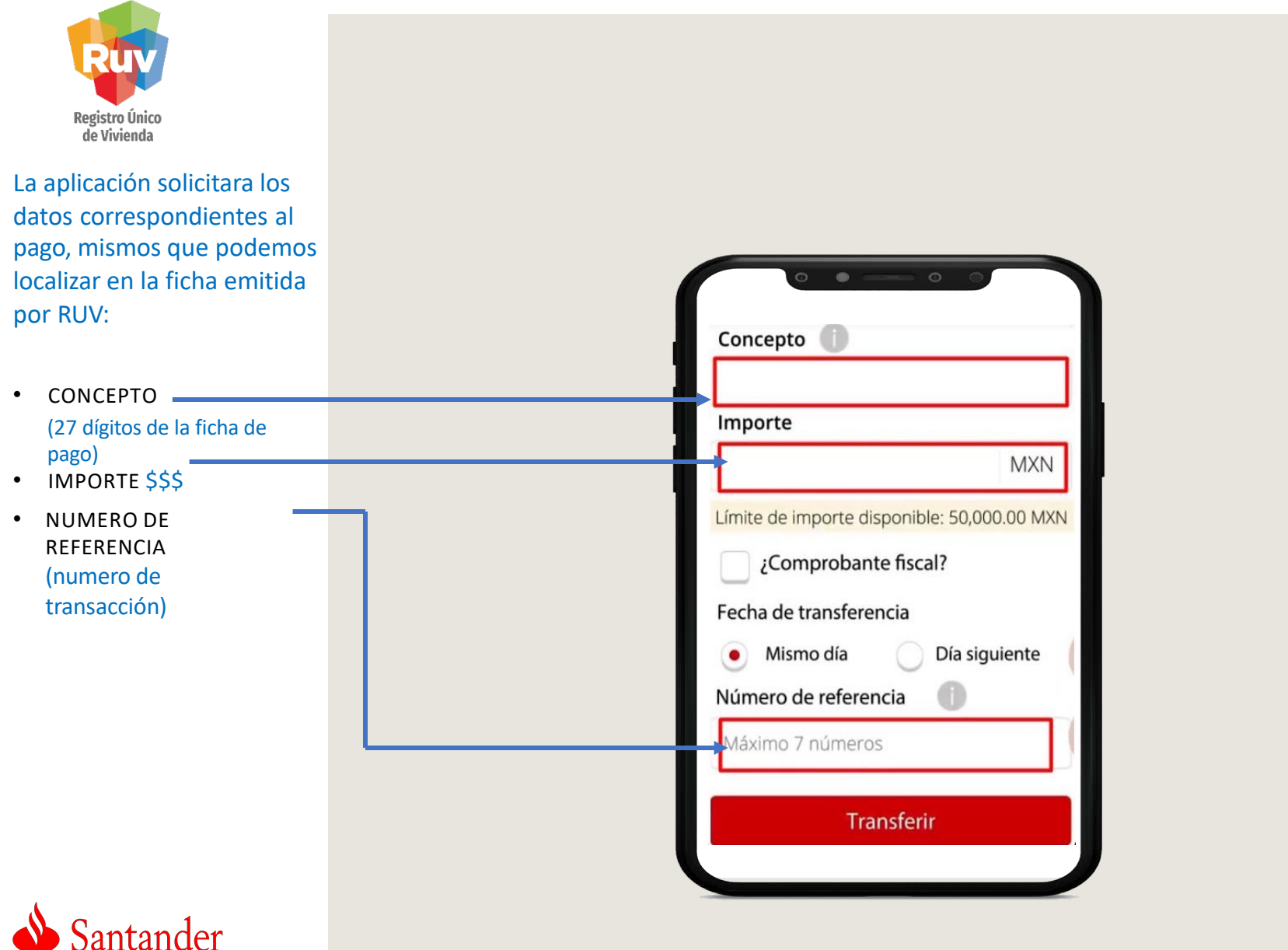

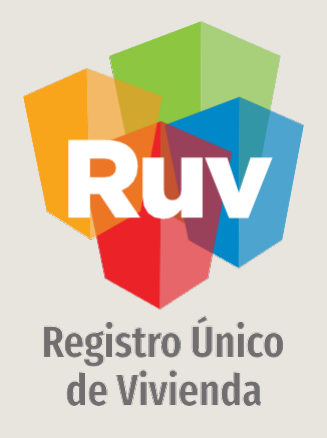

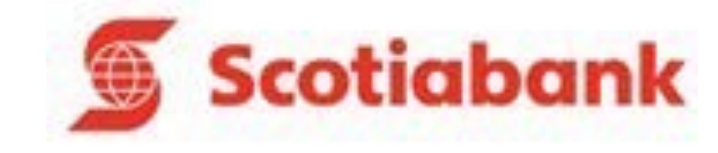

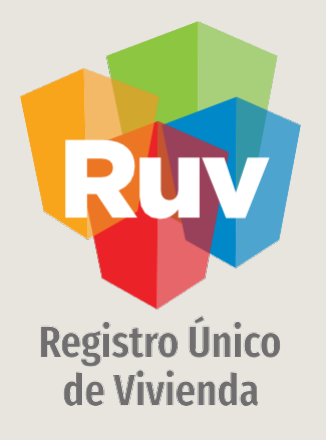

# SCOTIABANK / TRANSFERENCIA VÍA WEB

### SCOTIABANK / TRANSFERENCIA VÍA WEB

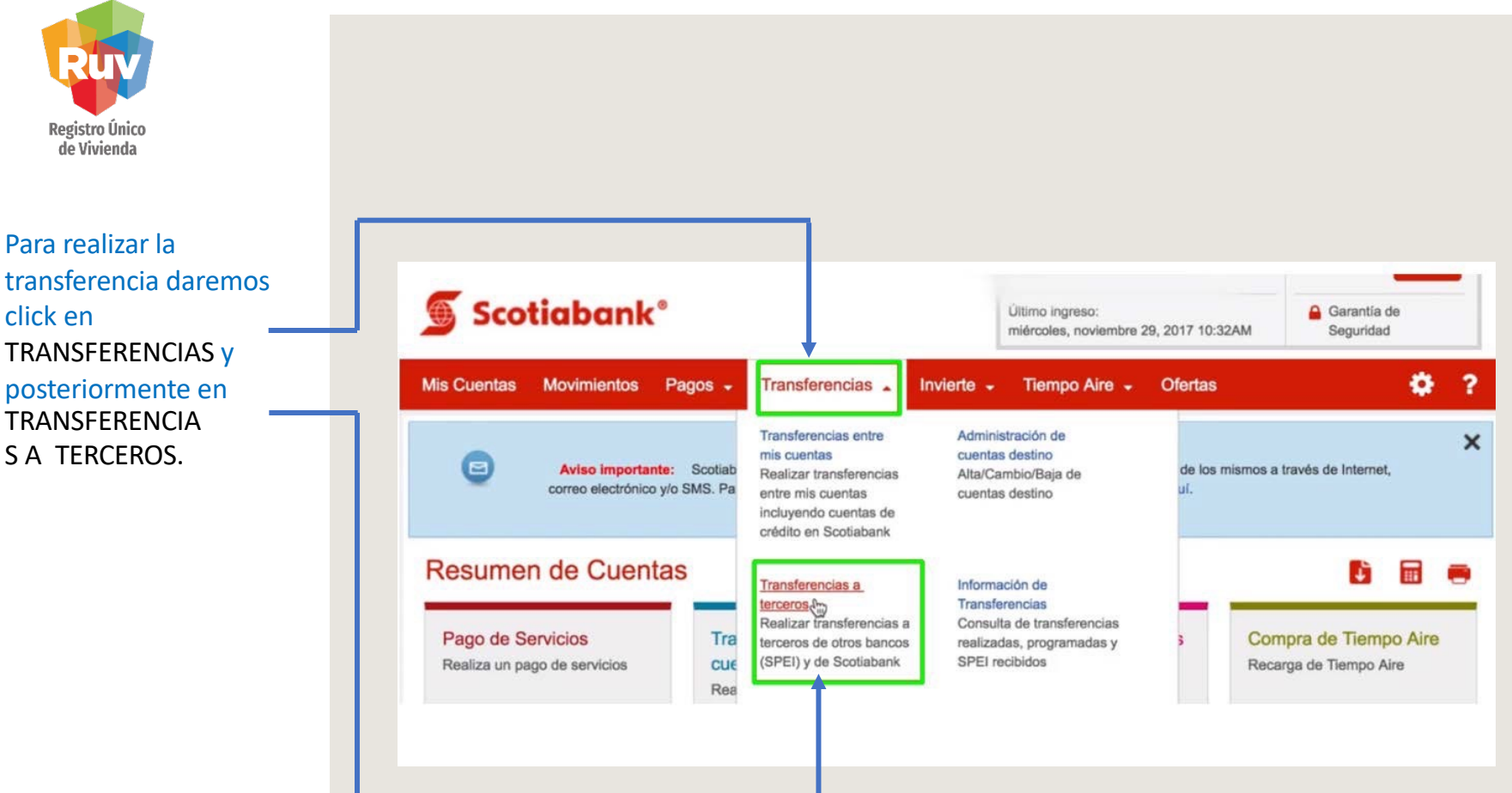

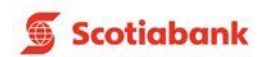

### SCOTIABANK / TRANSFERENCIA VÍA WEB

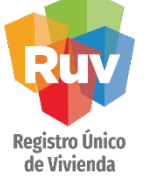

La cuenta deberá estar previamente registrada, si no es así deberá incluirla desde<u>la</u> opción AGREGAR

#### Transferencias a Terceros

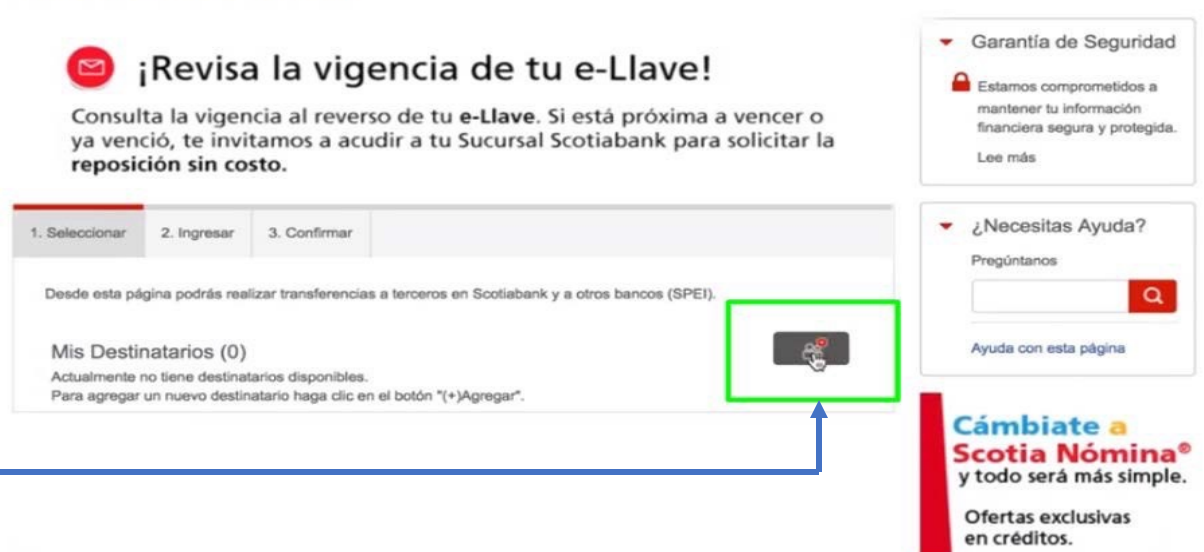

Ofertas exclusiva en créditos.

carriate a Scotia Nómina' y todo será más simple.

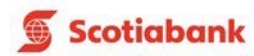

# SCOTIABANK / TRANSFERENCIA VÍA WEB

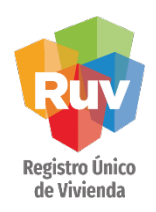

| Mis Cuentas                                                   | Movimientos                                                                           | Pagos - Transfere                                                       | encias 🚽 Invierte        | <ul> <li>Tiempo Aire - Ofe</li> </ul> | ertas | ۲                                                                                                    |
|---------------------------------------------------------------|---------------------------------------------------------------------------------------|-------------------------------------------------------------------------|--------------------------|---------------------------------------|-------|----------------------------------------------------------------------------------------------------|
| Transfere                                                     | encias a Ter                                                                          | ceros                                                                   |                          |                                       |       |                                                                                                    |
| 1. Seleccionar<br>Desde esta po<br>Mis Desti<br>Destinatarios | 2. Ingresar 3.<br>ágina podrás realizar t<br>inatarios (1)<br>s disponibles. Para agr | Confirmar<br>ransferencias a terceros en<br>eoar un nuevo destinatario. | Scotiabank y a otros ban | cos (SPEI).                           | - C   | Sarantía de Segurida<br>Estamos comprometidos a<br>mantener tu información<br>línanciera segura y protegio<br>Lee más |
| (+)Alta".<br>Alias                                            | Número de la cuent                                                                    | a Tipo de<br>destinatario<br>Personal                                   | Corresponsal             | Tipo de cuenta<br>Tarjeta de débito   | ₹ ¿   | Necesitas Ayuda?<br>regúntanos                                                                                        |
|                                                               |                                                                                       |                                                                         |                          |                                       |       |                                                                                                    |

Una vez agregada la cuenta aparecerá en MIS DESTINATARIOS, debemos seleccionarla y dar click en SIGUIENTE

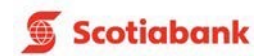

### SCOTIABANK / TRANSFERENCIA VÍA WEB

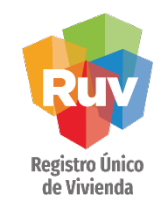

Scotiabank

Los datos de la cuenta dados de alta aparecerán Garantía de Seguridad 1. Seleccionar 2. Ingresar 3. Confirmar automáticamente, Estamos comprometidos a deberemos elegir la Límites de transferencia y horarios de servicio mantener tu información financiera segura y protegida. cuenta de la cual Lee más A la cuenta realizaremos la dispersión ¿Necesitas Ayuda? Número de cuenta y posteriormente los Pregúntanos Banco datos correspondientes De la cuenta 386 \$20,320.16 MXI \$ al pago, mismos que Ayuda con esta página Importe podemos localizar en la MXN Cámbiate a Fecha ficha emitida por RUV: 30/11/2011 Scotia Nómina® y todo será más simple. Referencia (Numérica) 4455667 0 Ofertas exclusivas IMPORTE \$\$\$ ٠ en créditos. (Ingresa una referencia de máximo 7 dígitos que te sirva como identificador de la operación) Concepto Desal REFERENCIA 0 (numérica) (numero (Ingresa una descripción de pago que te sirva como identificador de la operación) de transacción) **CONCEPTO** (27 dígitos de la ficha de pago)

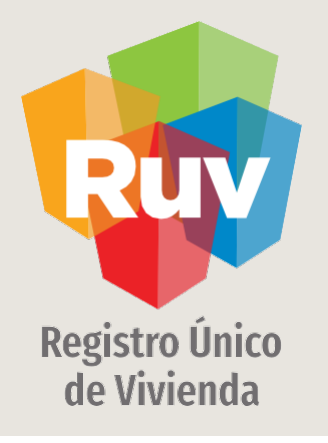

# SCOTIABANK / TRANSFERENCIA VÍA MÓVIL

### SCOTIABANK / TRANSFERENCIA VÍA MÓVIL

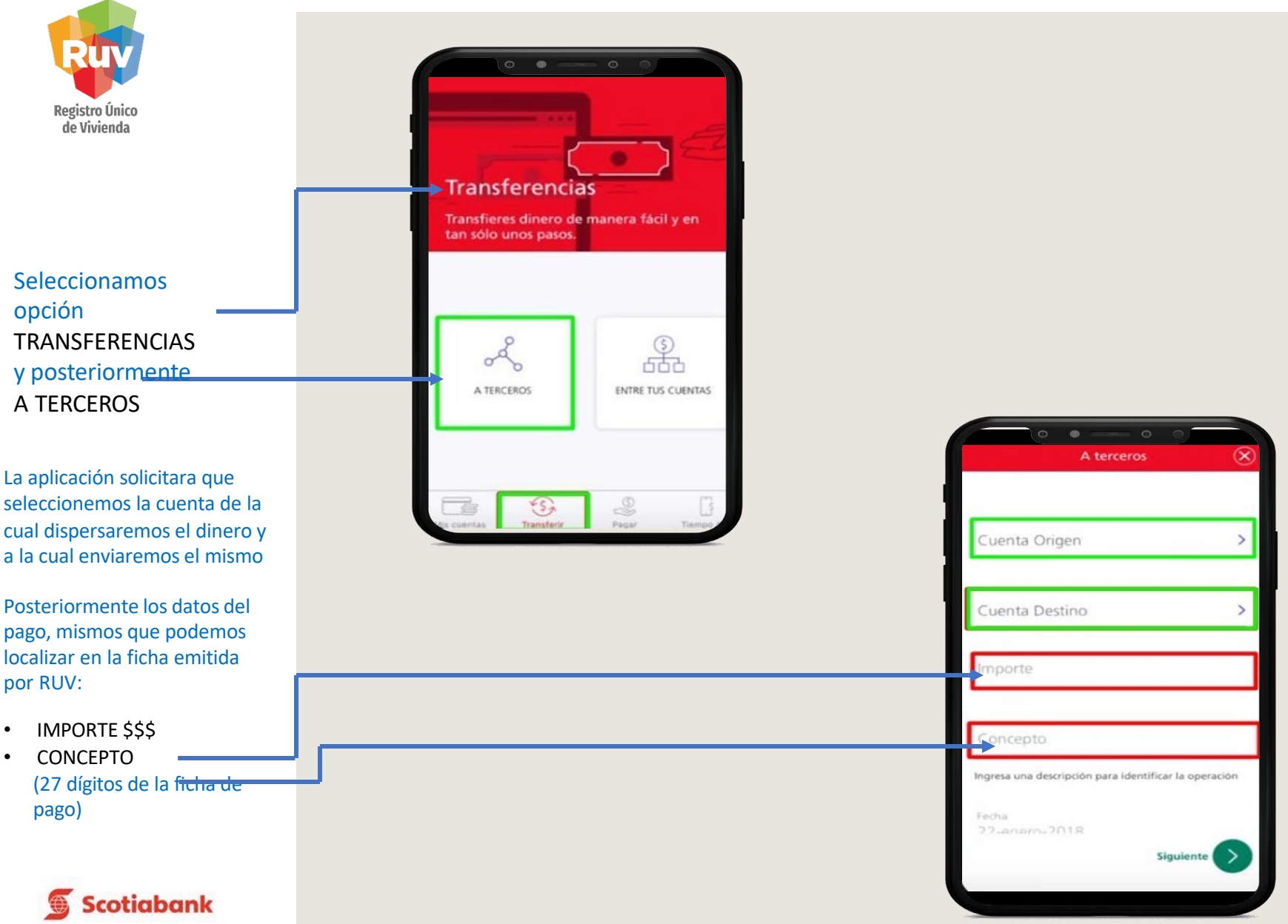

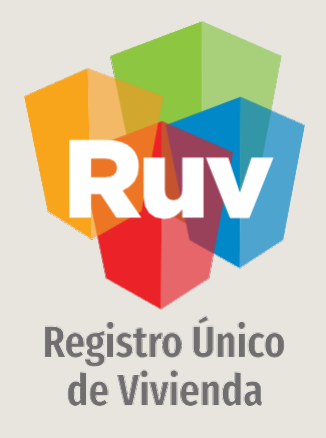

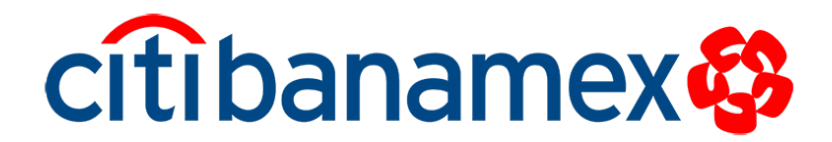

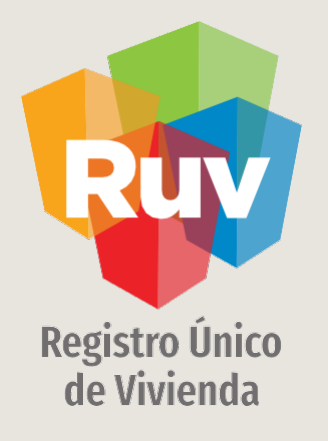

# CITIBANAMEX / TRANSFERENCIA VÍA WEB

### CITIBANAMEX / TRANSFERENCIA VÍA WEB

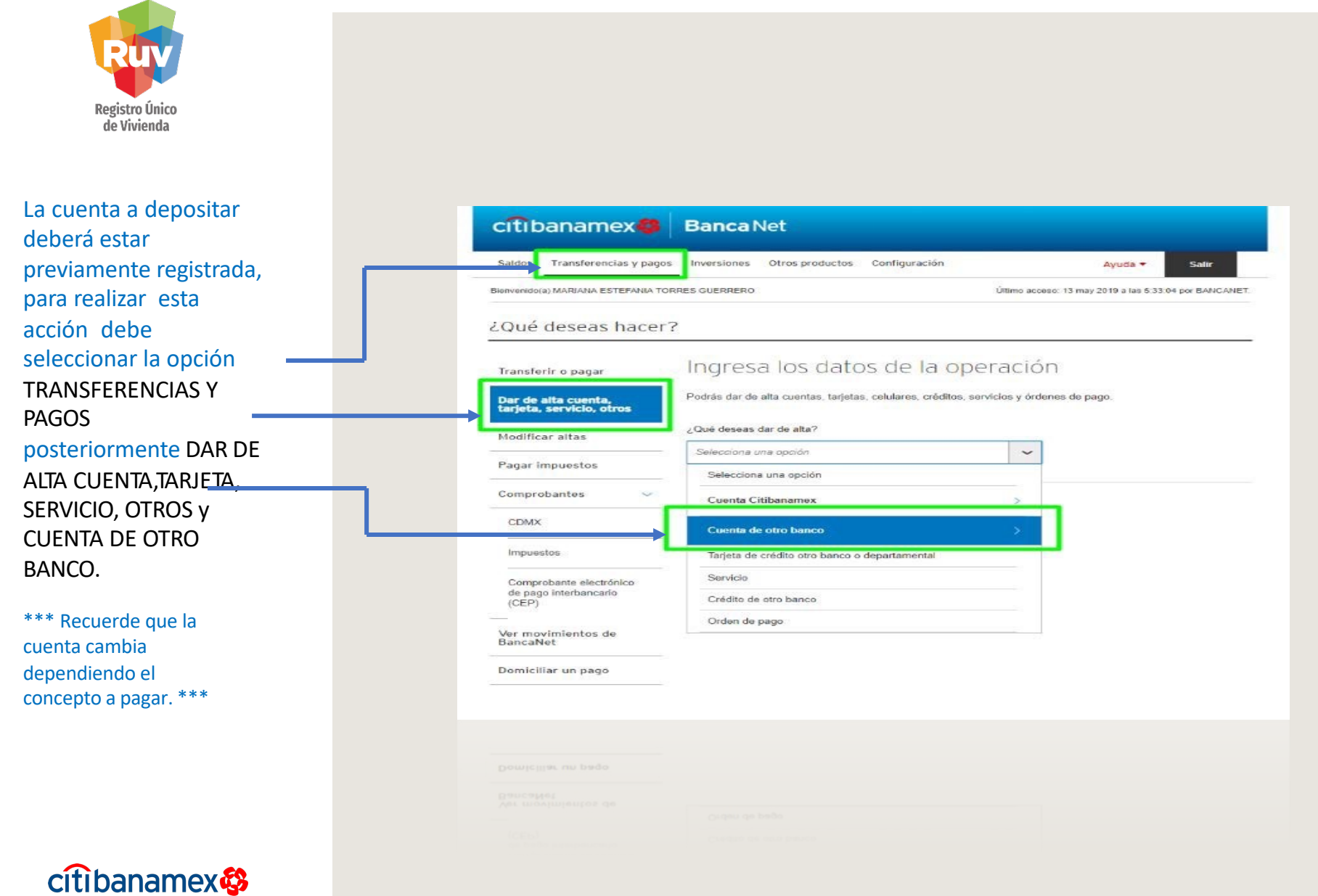

### CITIBANAMEX / TRANSFERENCIA VÍA WEB

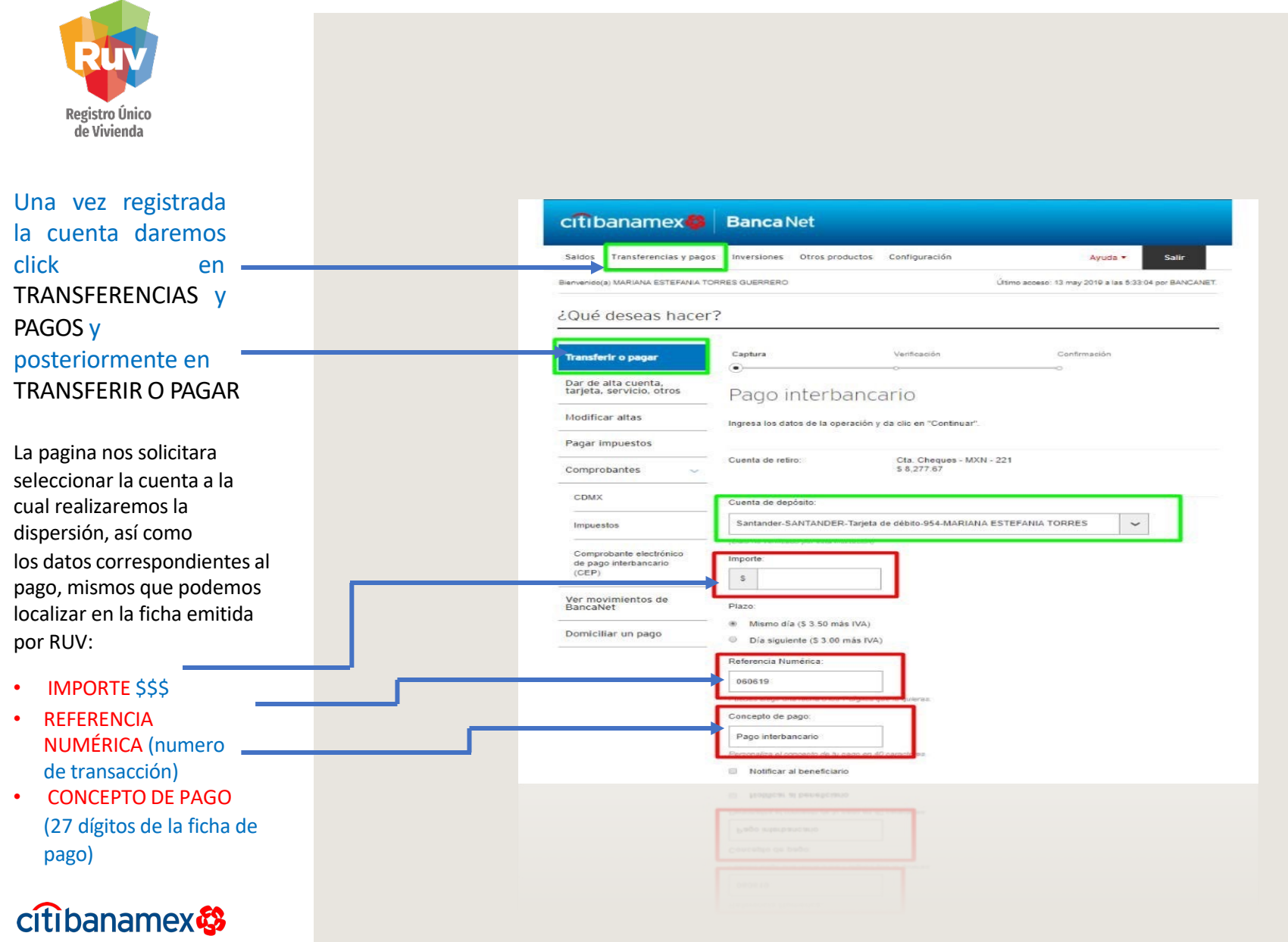

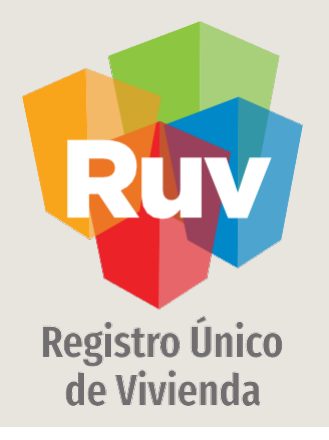

# CITIBANAMEX / TRANSFERENCIA VÍA MÓVIL

Tecnologías y datos por el derecho a la vivienda

# CITIBANAMEX / TRANSFERENCIA VÍA MÓVIL

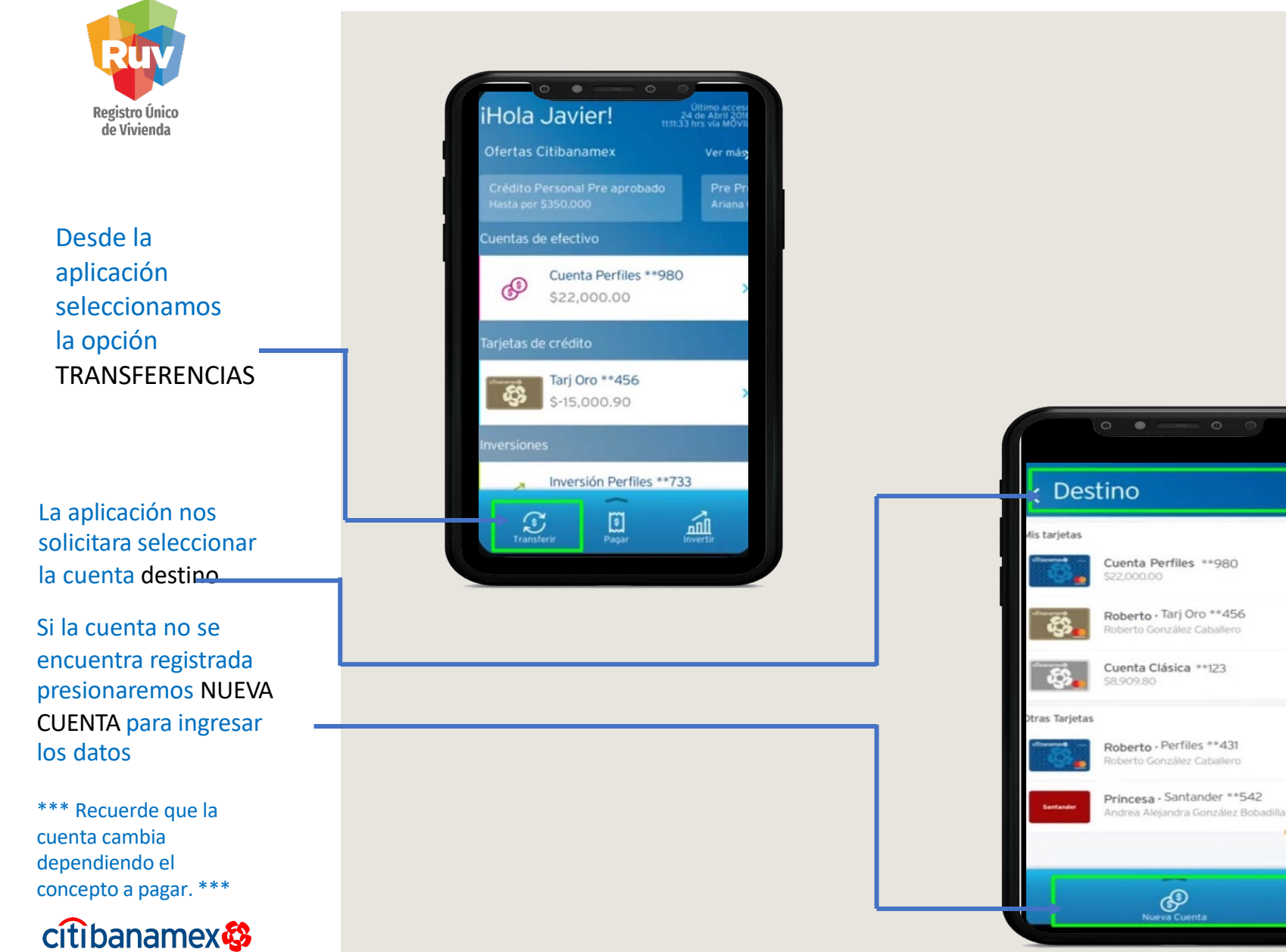

### CITIBANAMEX / TRANSFERENCIA VÍA MÓVIL

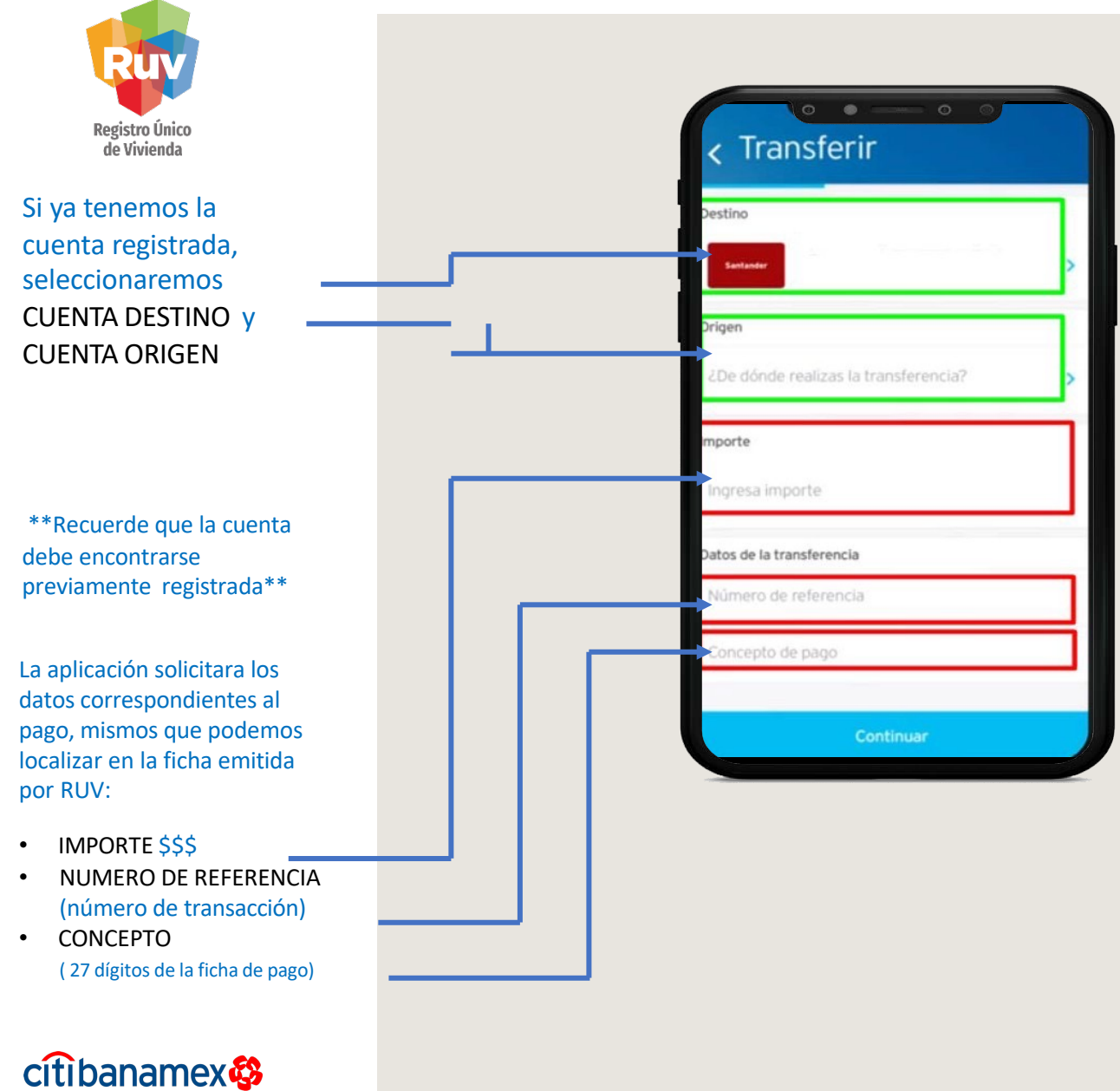

### CITIBANAMEX / TRANSFERENCIA VÍA MÓVIL

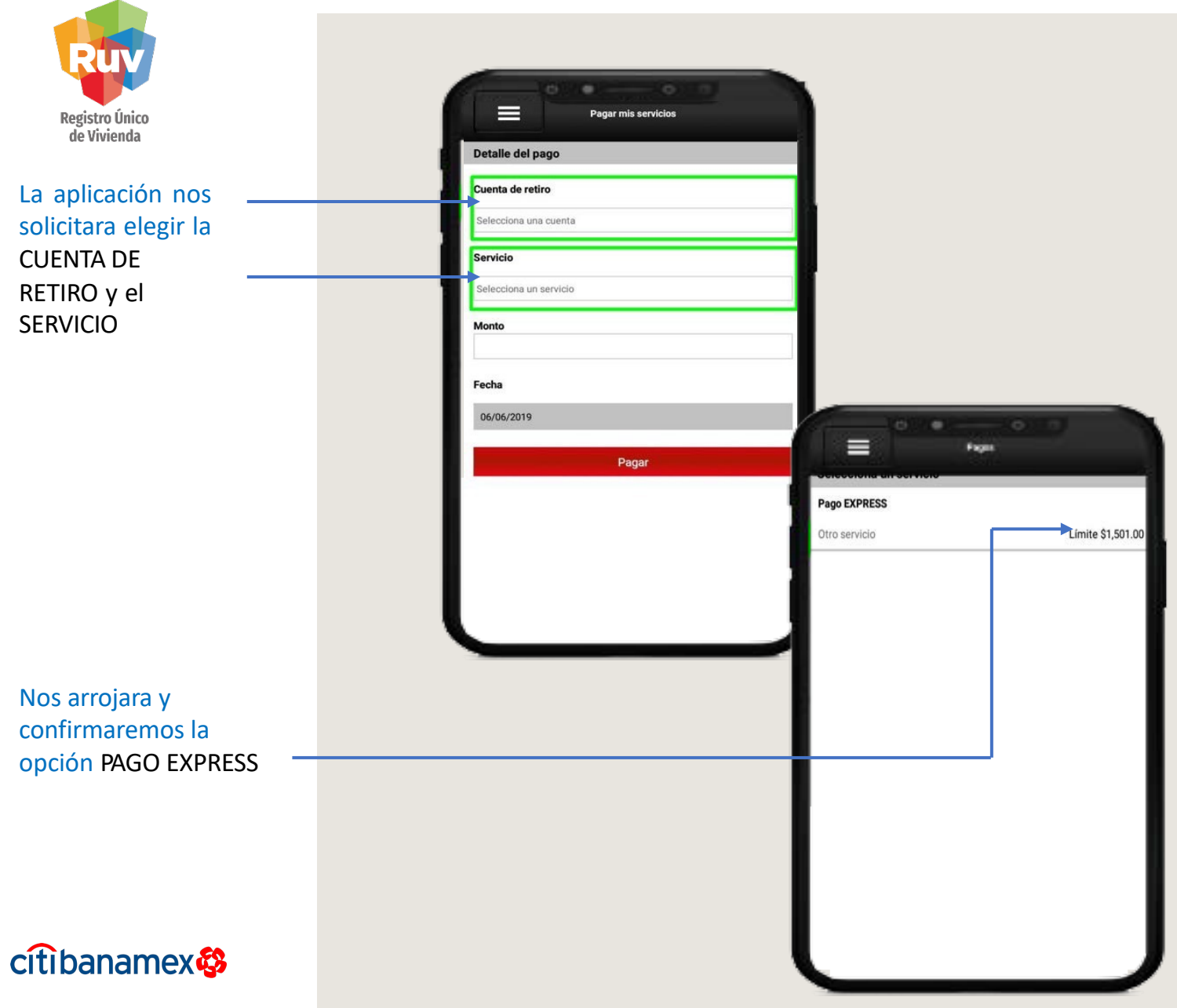

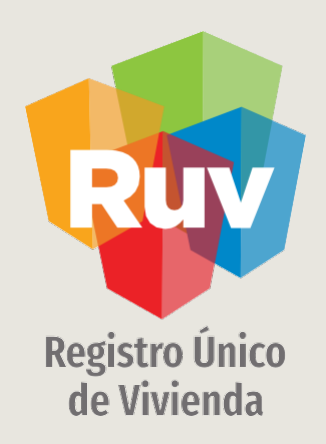

Para cualquier aclaración o duda respecto a la Guía PAGOS POR TRANSFERENCIAS INTERBANCARIAS DE HSBC A HSBC

Le solicitamos contactar con nosotros y con gusto le atenderemos.

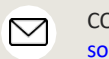

CORREO soporte@ruv.org.mx

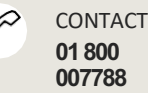

CONTACTO

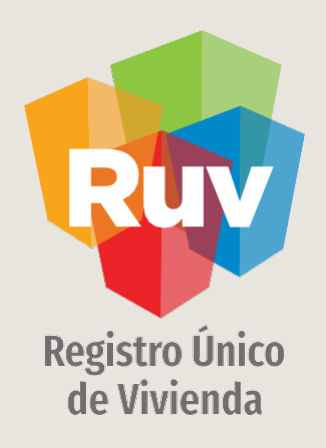

Para cualquier aclaración o duda favor de contactar con la Dirección de Operaciones del RUV

www.portal.ruv.org.mx